# Tutorial de Microsoft Forms

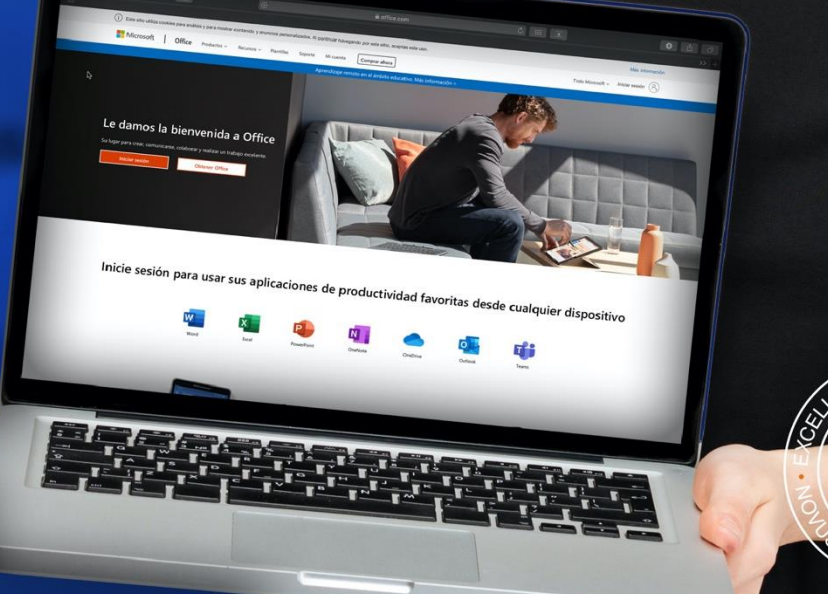

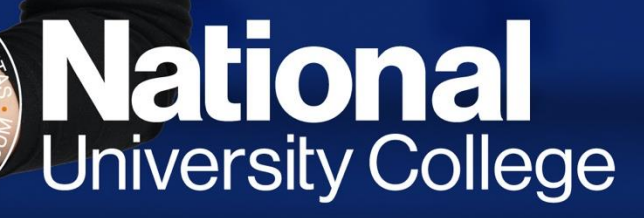

En una computadora PC o Mac, acceda a <u>www.office.com</u> y escoja la opción Sign in.

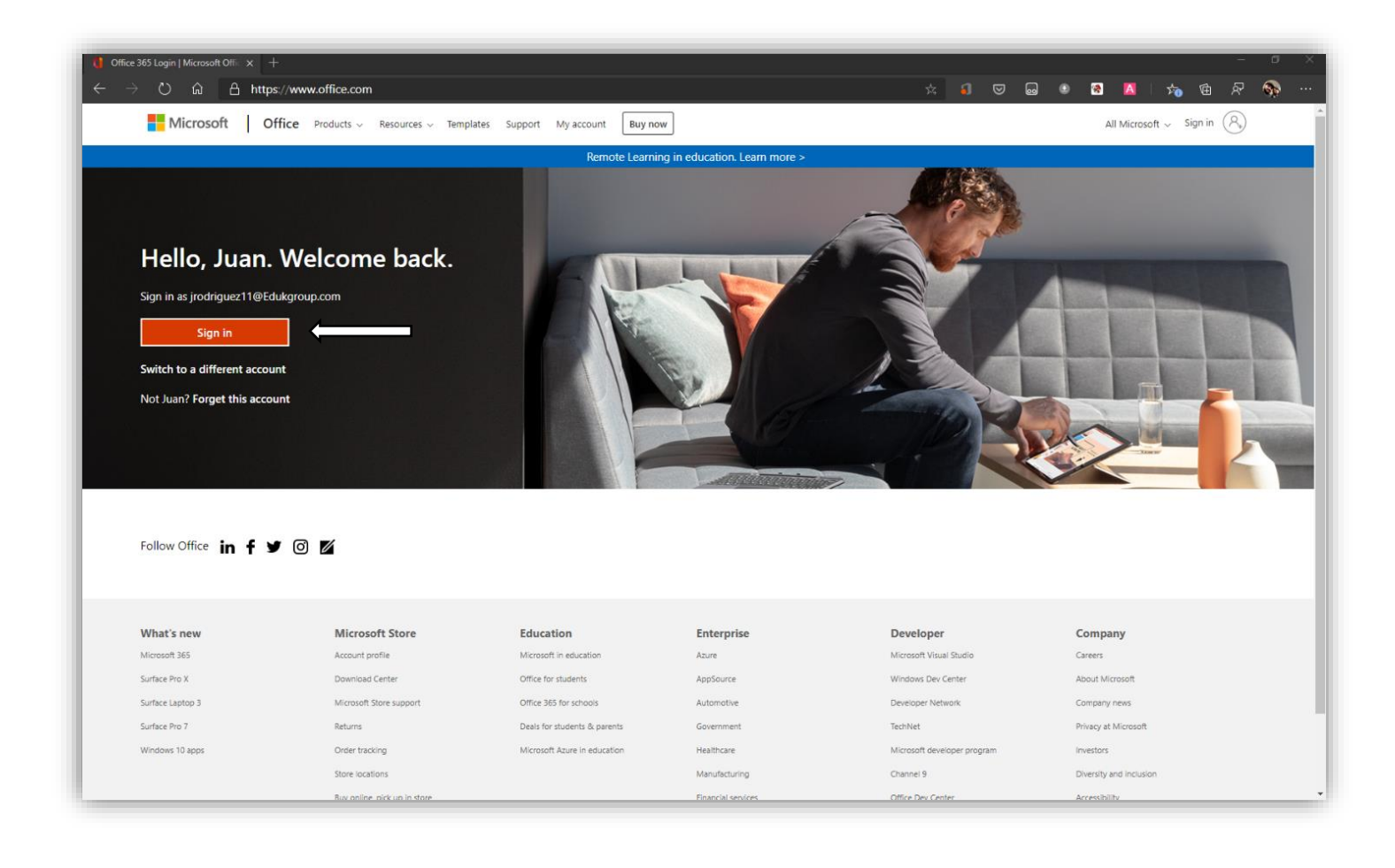

Realice la autenticación con sus credenciales de facultad institucionales.

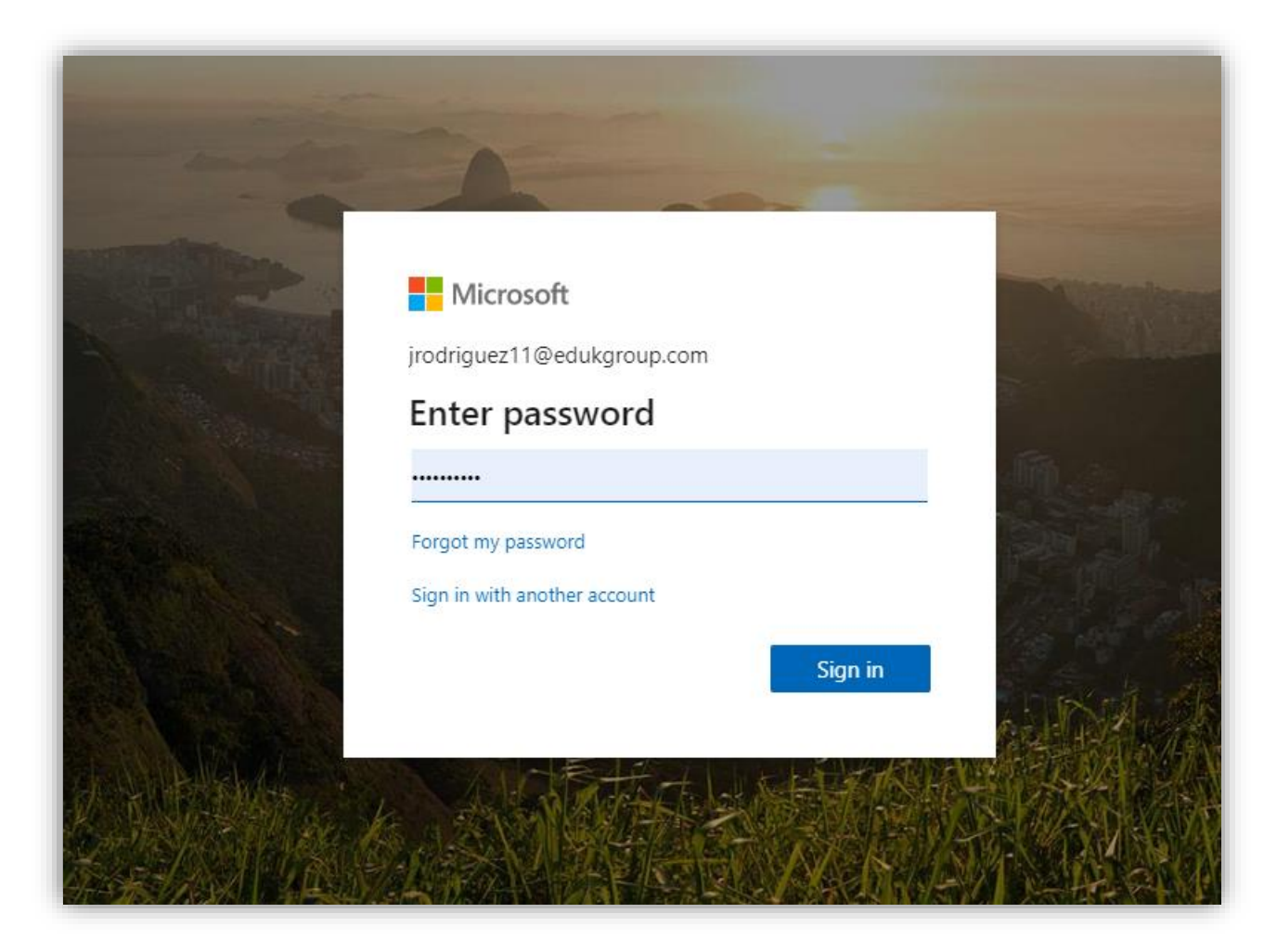

Localice el ícono de la aplicación **Forms** y presiónelo para abrirla.

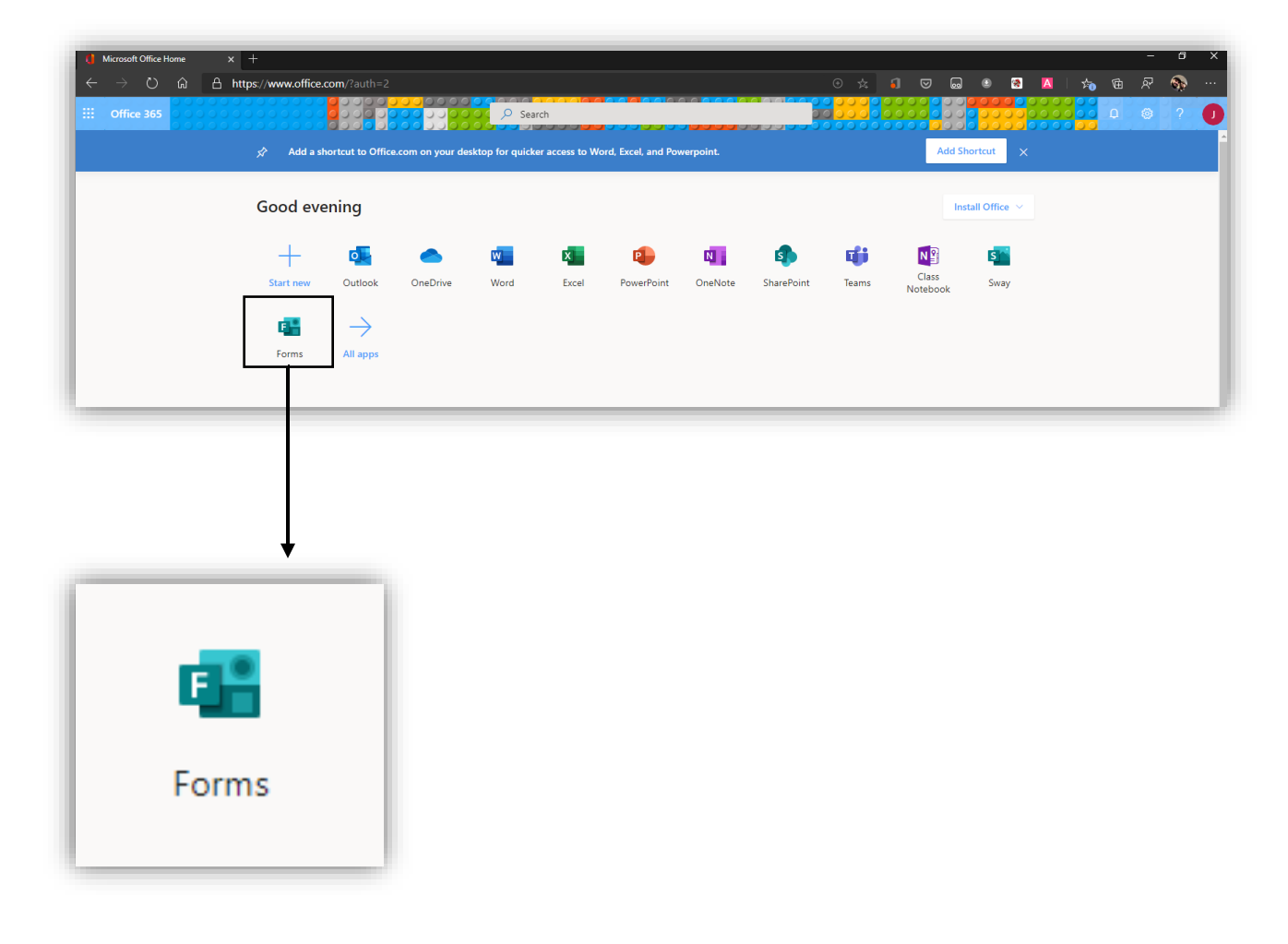

La aplicación **Forms** abrirá en una nueva pestaña del navegador. Procure no cerrar la pestaña anterior. Aparecerán dos alternativas:

- 1. **New Form** Esta opción le permite hacer encuestas que no podrán ser calificadas.
- 2. New Quiz Esta opción le permite hacer exámenes o pruebas calificadas.

 Moreover Office Home
 x
 Image: Moreover Office Home
 x
 Image: Moreover Office Home
 x
 Image: Moreover Office Home
 x
 Image: Moreover Diffice Home
 Image: Moreover Diffice Home
 Image: Moreover Diffice Home
 Image: Moreover Diffice Home
 Image: Moreover Diffice Home
 Image: Moreover Diffice Home
 Image: Moreover Diffice Home
 Image: Moreover Diffice Home
 Image: Moreover Diffice Home
 Image: Moreover Diffice Home
 Image: Moreover Diffice Home
 Image: Moreover Diffice Home
 Image: Moreover Diffice Home
 Image: Moreover Diffice Home
 Image: Moreover Diffice Home
 Image: Moreover Diffice Home
 Image: Moreover Diffice Home
 Image: Moreover Diffice Home
 Image: Moreover Diffice Home
 Image: Moreover Diffice Home
 Image: Moreover Diffice Home
 Image: Moreover Diffice Home
 Image: Moreover Diffice Home
 Image: Moreover Diffice Home
 Image: Moreover Diffice Home
 Image: Moreover Diffice Home
 Image: Moreover Diffice Home
 Image: Moreover Diffice Home
 Image: Moreover Diffice Home
 Image: Moreover Diffice Home
 Image: Moreover Diffice Home
 Image: Moreover Diffice Home
 Image: Moreover Diffice Home
 Image: Moreover Diffice Home
 Image: Moreover Diffice Home
 Image: Moreover Diffice Home
 Image: Moreover Diffice Home
 Image: Moreover Diffice Home
 Image: Moreover Diffice Home
 Image: Moreover Diffice Home
 Image: Moreover Diffi

Para hacer un examen o una prueba, seleccione New Quiz.

Presione **Untitled quiz** para comenzar a editar.

| Image: Microsoft Office Home     ×     Image: Microsoft Forms       ←     →     O     Image: Image: Amage: Amage: | × +<br>ges/DesignPage.aspx?origin=OfficeDotCom⟨=en-US#I | FormId=4LtxZPlkZUuwhqV-GB_iKO3v 📩 🏻 | € 🛛 |         | A     | -<br>⊼ @ ⊉ | • × |
|----------------------------------------------------------------------------------------------------|---------------------------------------------------------|-------------------------------------|-----|---------|-------|------------|-----|
| ::: Forms                                                                                                    | Untitled q                                              | UIZ - Saved                         |     |         |       |            |     |
|                                                                                                    |                                                         |                                     | 0   | Preview | Theme | Share      |     |
|                                                                                                    | Questions                                               | Responses                           |     |         |       |            |     |
|                                                                                                    |                                                         |                                     |     |         |       |            |     |
|                                                                                                    | Untitled guiz                                           |                                     |     |         |       |            |     |
|                                                                                                    | '                                                       |                                     |     |         |       |            |     |
|                                                                                                    | + Add new                                               |                                     |     |         |       |            |     |
|                                                                                                    |                                                         |                                     |     |         |       |            |     |
|                                                                                                    |                                                         |                                     |     |         |       |            |     |
|                                                                                                    |                                                         |                                     |     |         |       |            |     |
|                                                                                                    |                                                         |                                     |     |         |       |            |     |
|                                                                                                    |                                                         |                                     |     |         |       |            |     |
|                                                                                                    |                                                         |                                     |     |         |       |            |     |
|                                                                                                    |                                                         |                                     |     |         |       |            |     |

En los encasillados coloque:

- 1. Nombre del curso: identifique la prueba o el examen.
- 2. Instrucciones de la prueba o el examen.
- 3. Una imagen (**Opcional**).

| Image: Microsoft Office Home     ×     Image: Microsoft Forms       ←     →     C)     Image: Image: Amage: Amage | × +<br>Pages/DesignPage.aspx?origin=OfficeDotCom⟨=en-US#F         | FormId=4LtxZPlkZUuwhqV-GB_iKO3v 🗴 | 1 |         |   | A     | ¢ ( | -<br>10 - | а<br>Фр | ×<br> |
|----------------------------------------------------------------------------------------------------|-------------------------------------------------------------------|-----------------------------------|---|---------|---|-------|-----|-----------|---------|-------|
| ::: Forms                                                                                                    | HUMA 1010 - 2930 - E                                              | xamen Parcial I - Saved           |   |         |   |       |     |           |         | D     |
|                                                                                                    |                                                                   |                                   |   | Preview | Ę | Theme |     | Share     |         | •     |
|                                                                                                    | Questions                                                         | Responses                         |   |         |   |       |     |           |         |       |
|                                                                                                    | HUMA 1010 - 2930 - Examen Parcial I<br>Instrucciones<br>+ Add new | -1                                |   |         |   | 3     |     |           |         |       |

| HUMA 1010 - 2930 - Examen           | Parcial I - Saved ?                                                                 | 0                         |
|-------------------------------------|-------------------------------------------------------------------------------------|---------------------------|
|                                     | ক Preview 🕲 Theme Share                                                             | Si decide colocar         |
| Questions                           | Respons Image Search OneDrive Upload                                                | hacer una                 |
|                                     | b Bing paisage Add                                                                  | búsqueda en <b>Bing</b> , |
| HUMA 1010 - 2930 - Examen Parcial I | You are responsible for respecting others' rights. including copyright. Learn more. | etc., o subirla desde     |
| Instrucciones                       | Search results show images tagged with Creative Commons licenses.                   | los archivos locales      |
| + Add new                           | Learn more.                                                                         |                           |
|                                     |                                                                                     |                           |
|                                     |                                                                                     |                           |
|                                     |                                                                                     |                           |

Si así lo desea, puede cambiar el estilo del fondo (*background*) de la prueba presionando la opción **Theme**.

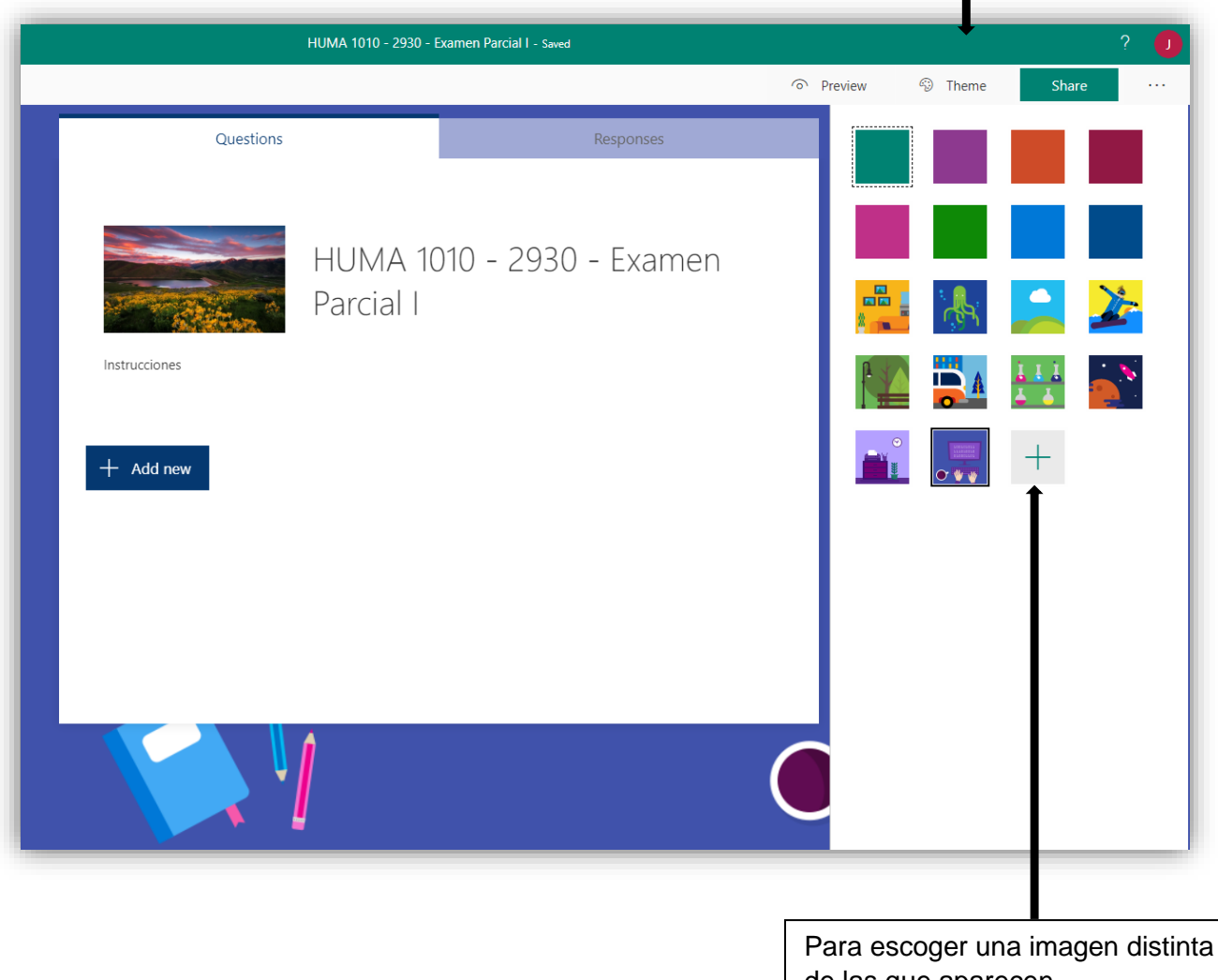

de las que aparecen preconfiguradas, debe presionar sobre este símbolo.

Ahora debe generar los ejercicios y, para ello, es necesario:

- 1. Presionar el botón Add new para crear un nuevo ejercicio.
- 2. Elegir el ícono **Text** como primera opción en cualquier prueba o examen. Esto hará posible que los estudiantes coloquen su nombre, ya que el sistema no los identifica de manera automática.
- 3. Elegir el tipo de ítem que desee para desarrollar las premisas de la prueba o el examen.

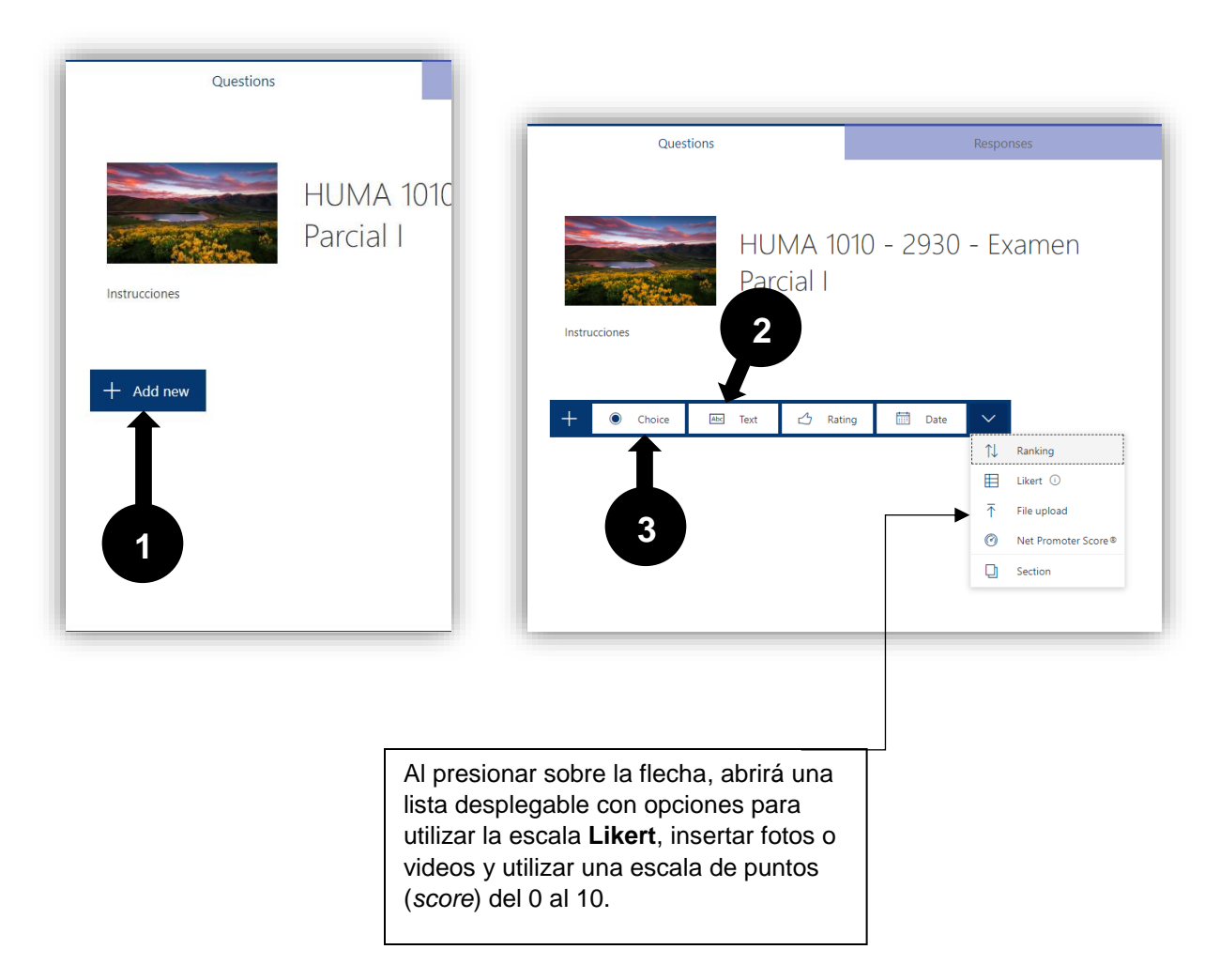

Recuerde que es necesario iniciar la prueba con un ejercicio en el que se añada solo texto. De lo contrario, no habrá otra manera de identificar a los alumnos cuando entreguen los exámenes o pruebas.

|                                                                                                    | Questions                                                                                                    | Responses                                                                                                    |                                   |
|----------------------------------------------------------------------------------------------------|----------------------------------------------------------------------------------------------------|----------------------------------------------------------------------------------------------------|-----------------------------------|
| Instrucciones                                                                                                    | HUMA<br>Parcial                                                                                                    | 1010 - 2930 - Examen<br>I                                                                                                    |                                   |
| 1. Nombre y                                                                                                    | apellidos<br>answer                                                                                                  | □ □ ↓                                                                                                    |                                   |
| Points: 0                                                                                                    |                                                                                                    | Long answer Required ····                                                                                                    |                                   |
| + Add new                                                                                                    |                                                                                                    |                                                                                                    |                                   |
| iempre asegúrese de<br>olocar nombre y apellidos<br>n el primer encasillado<br>ara que los alumnos<br>ndiquen su nombre y | Es criterio del profesor(a)<br>asignar una puntuación al<br>estudiante por esta gestión.<br>Otorgue puntuación aquí. | Elija la opción Long<br>answer para que los<br>alumnos puedan<br>escribir su nombre y<br>apellidos.                                                                                                    | ed<br>no<br>ueba o<br>inta.       |
| pellidos.                                                                                                    | L                                                                                                    | Los estudiantes colocarán su respuesta (nombre y apellic<br>encasillado gris. Es importante que se indique a los estud<br>que eviten dejar en blanco la respuesta usando la tecla d<br>espacio para causar problemas en la identificación de la | do) en<br>diantes<br>le<br>prueba |

Pasos para desarrollar un ítem de selección múltiple.

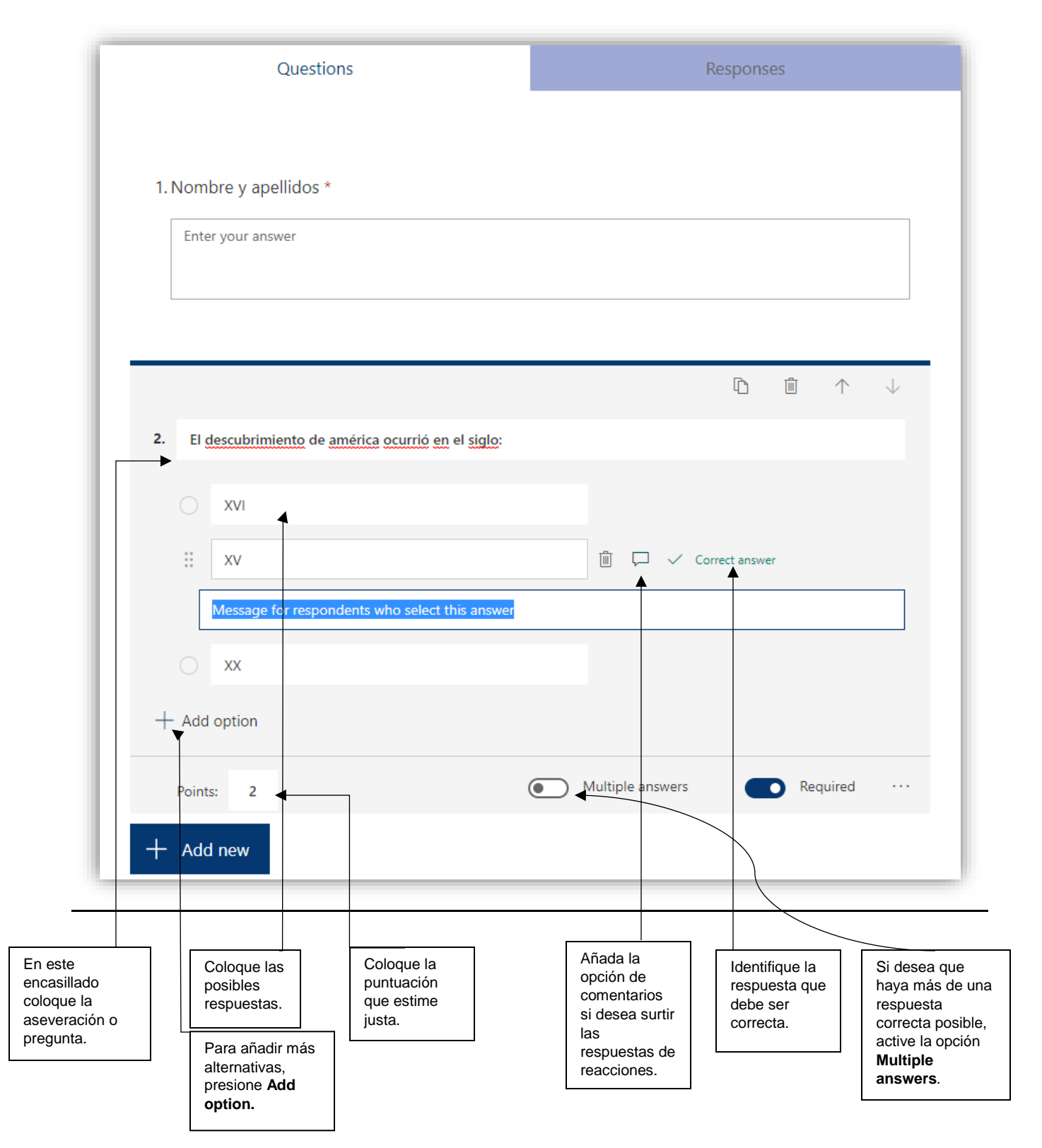

Pasos para desarrollar ítems de preguntas y respuestas:

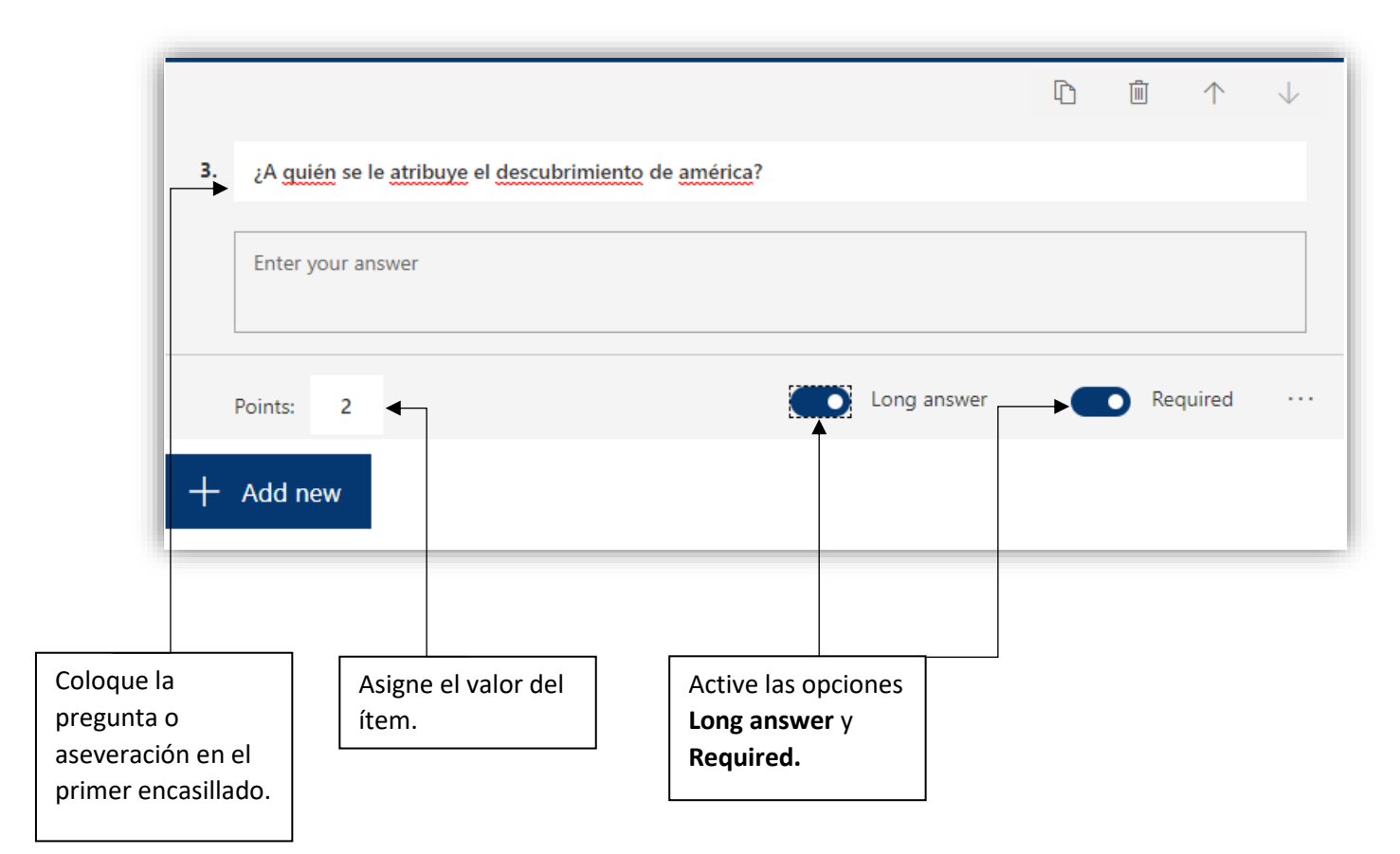

Si desea añadir un ejercicio de matemática, debe seleccionar el ítem de selección múltiple. Luego, oprima sobre los puntos suspensivos y seleccione la opción **Math**.

| Questions                                                 | Responses                                        |                                 |
|-----------------------------------------------------------|--------------------------------------------------|---------------------------------|
|                                                           |                                                  |                                 |
|                                                           | $\mathbb{D}  \widehat{\mathbb{m}}  \wedge  \vee$ |                                 |
| 4. Localiza el valor de la incógnita resolviendo la ecuac | <u>ón</u> lineal.                                | More settings for question      |
| 5x + 12 = 47                                              |                                                  |                                 |
| Suggested results: Add all $x = 19$ $x = 4$               |                                                  | La opción<br>Shuffle habilitará |
| ○ <i>x</i> = 7                                            | ✓ Correct answer                                 | la función de                   |
| ○ x = 16                                                  |                                                  | aleatorias al                   |
| ) x = 12                                                  |                                                  |                                 |
| ○ <i>x</i> = 2                                            |                                                  |                                 |
| + Add option                                              |                                                  |                                 |
| Points: 2                                                 | Multiple answers     Required     Shuffle optic  | Add<br>branching                |
| + Add new                                                 | V Math                                           | permite referir<br>a respuestas |
|                                                           | ✓ Subtitle                                       | de otros<br>ítems.              |
|                                                           | Add Branchi                                      | ng                              |

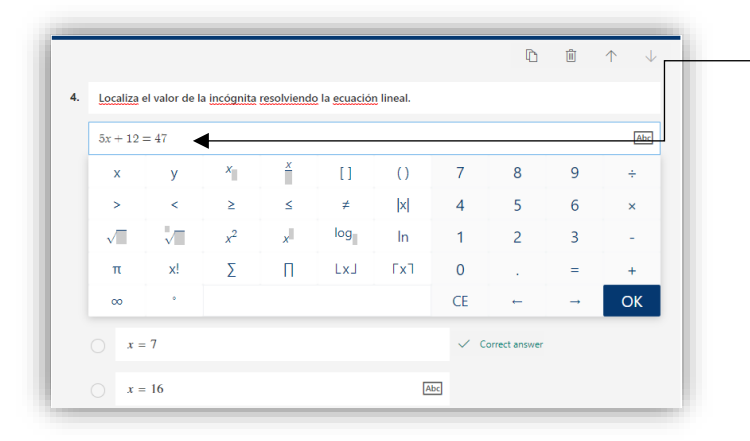

La opción **Math** habilitará un editor de texto donde podrá seleccionar símbolos matemáticos.

Si desea tener una vista previa de la prueba o el examen, puede presionar sobre la opción **Preview**.

|               | HUMA 1010 - 2930 - Examen Parcial I - Saved |   |         |         |       | ? |
|---------------|---------------------------------------------|---|---------|---------|-------|---|
|               |                                             | 6 | Preview | ⑦ Theme | Share |   |
| Questions     | Responses                                   |   |         |         |       |   |
|               |                                             |   |         |         |       |   |
|               | HUMA 1010 - 2030 - Evamon                   |   |         |         |       |   |
|               | Parcial I (6 Points)                        |   |         |         |       |   |
|               |                                             |   |         |         |       |   |
| Instrucciones |                                             |   |         |         |       |   |

| Image: Construction of the Home     ×     ₹     Microsoft forms       ←     →     ○     △     △     https://forms.office.com/f | x 🚯 General Klass, TEST-MAN, UAN: x   +<br>ages:/DesignPage.aspr?auth_pvr=Org/dRauth_upn=jrodriguez11@Edukgroup.com&origin=Office 😒 引 😇                | ×<br>× |
|----------------------------------------------------------------------------------------------------|----------------------------------------------------------------------------------------------------|--------|
| 10000                                                                                                    | Computer Computer Mobile                                                                                                    |        |
|                                                                                                    | Hi Juan, when you submit this form, the owner will be able to see your name and email address.    Required  I. Nombre y apellidos *  Enter your answer | ×      |
| H. matter                                                                                                    | 2. El descubrimiento de américa ocurrió en el siglo: * (2 Points) xvi xv xv xv xv xv                                                                   |        |
|                                                                                                    | 3. ¿A quién se le atribuye el descubrimiento de américa? *<br>(2 Points)                                                                               |        |

En **Preview** podrá apreciar cómo los estudiantes verán la prueba tanto en una computadora como en un dispositivo móvil. (Ejemplo de la versión de computadora)

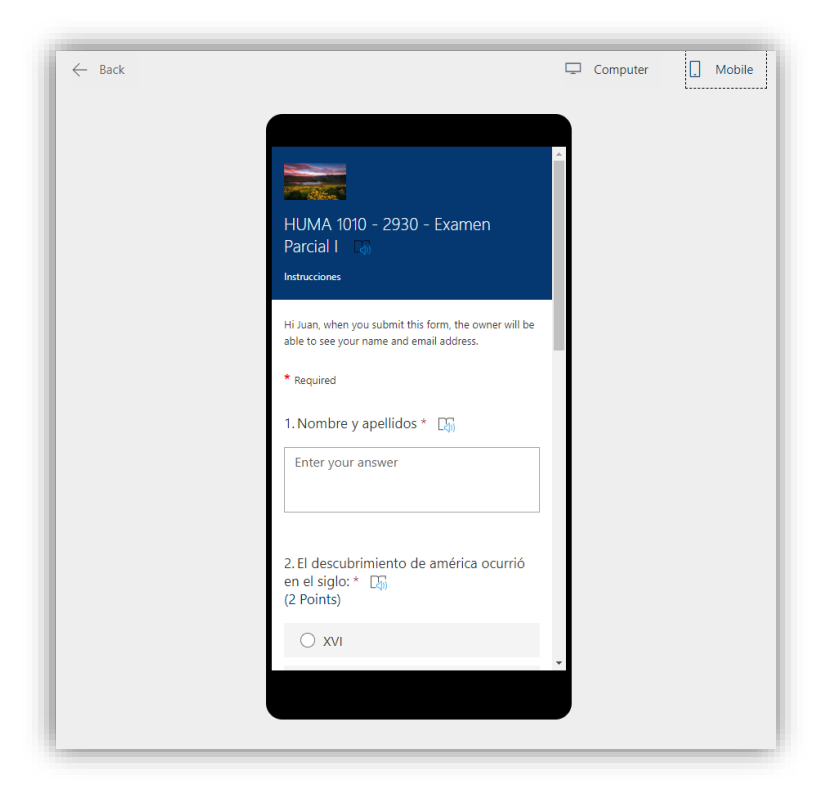

Ejemplo de vista previa en versión móvil.

Para volver a la pantalla principal de la aplicación, presione o haga clic sobre la opción **Forms** en la esquina superior izquierda.

| III Forms | HUMA 1010 - 2930                                                                   | - Examen Parcial I - Saved         |         | -                    |                            | ? 🕖 |
|-----------|------------------------------------------------------------------------------------|------------------------------------|---------|----------------------|----------------------------|-----|
|           |                                                                                    |                                    | Preview | Theme                | Share                      |     |
|           | Questions                                                                          | Responses 0                        |         |                      |                            |     |
| 1070707   | HUMA<br>Parcial I                                                                  | 1010 - 2930 - Examen<br>(6 Points) |         |                      | ×                          | 7   |
|           | 1. Nombre y apellidos *                                                            |                                    |         |                      |                            |     |
| listalla. | Enter your answer<br>2. El descubrimiento de américa ocurrió en el s<br>(2 Points) | glo: *                             |         | 0700<br>7770<br>7001 | )07707<br>)70070<br>'07077 | Ē   |

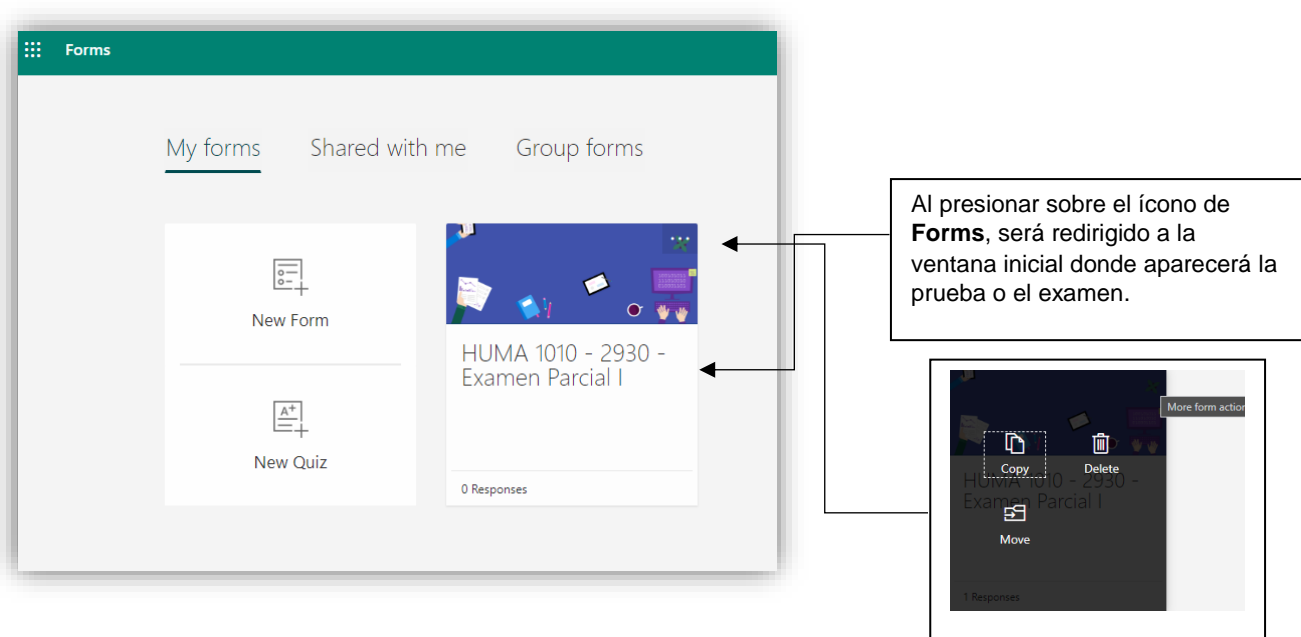

Si presiona sobre los tres puntos, tendrá la opción de copiar, mover o borrar pruebas y exámenes.

Antes de compartir la prueba o el examen, debe acceder a las opciones de configuración presionando sobre los tres puntos en la esquina superior derecha. Luego, escoja **Settings**.

|               | UMA 1010 - 2930 - E | xamen Parcial I - Saved |                             |         | ?        | 0 |
|---------------|---------------------|-------------------------|-----------------------------|---------|----------|---|
|               |                     |                         | <ul> <li>Preview</li> </ul> | ⑦ Theme | Share    |   |
| Questions     |                     | Responses 1             |                             |         | Settings |   |
|               |                     |                         | _                           |         | Feedback |   |
|               |                     |                         |                             |         | Terms    |   |
|               | HUMA 10             | )10 - 2930 - Examen     |                             |         |          |   |
|               | Parcial I (6        | 5 Points)               |                             |         |          |   |
|               |                     | 5 1 011(3)              |                             |         |          |   |
| Instrucciones |                     |                         |                             |         |          | 7 |

Acceda a las opciones de configuración presionando o haciendo clic sobre **Settings.** 

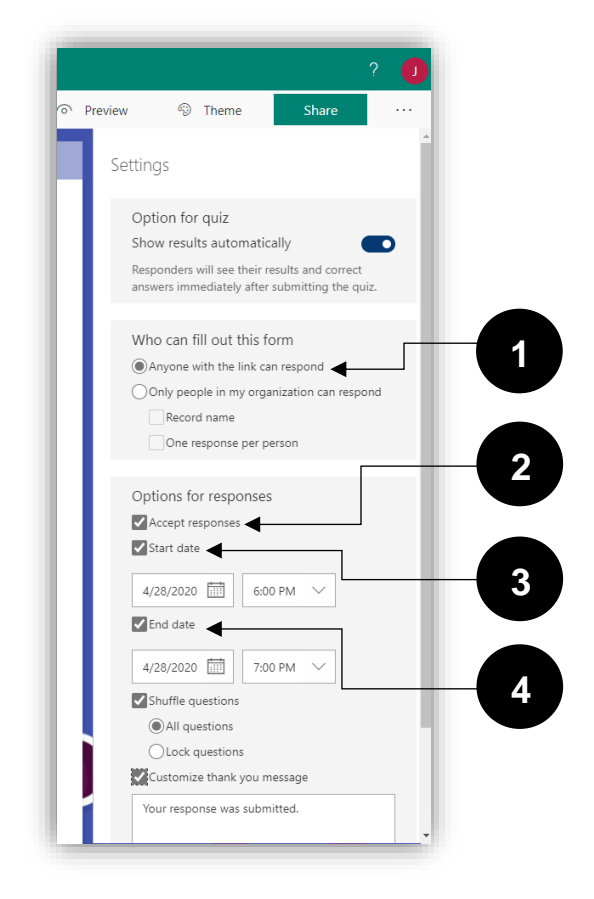

En el menú de las configuraciones, seleccione:

- 1. Anyone with the link can respond. [Cualquier persona que tenga el enlace puede responder.]
- 2. Accept responses [Aceptar respuestas]
- 3. *Start date* coloque la fecha de comienzo.
- End date coloque la fecha de cierre de la prueba.
- Shuffle questions
   [Respuestas aleatorias]
   (Opcional)

Cuando el examen esté listo podrá compartirlo por el canal Teams de la clase. Será necesario:

- 1. Presionar sobre la opción **Share** en la esquina superior derecha y elegir la opción **Anyone with the link can respond**. Esto permitirá que los alumnos puedan ver y participar en la prueba o el examen mediante el enlace correspondiente.
- 2. Luego debe copiar el enlace presionando el botón **Copy** para compartirlo como una publicación (*post*) en el grupo de la clase en **Teams**.

|                              | HUMA 1010 - 2930 - E     | ixamen Parcial I - Saved |           |                                            |                                         |                  | ?     |
|------------------------------|--------------------------|--------------------------|-----------|--------------------------------------------|-----------------------------------------|------------------|-------|
|                              |                          |                          |           | ⊙ Pr                                       | eview 🛞 Theme                           | Share            |       |
| Questions                    |                          |                          | Responses |                                            | Send and collect respo                  | onses            |       |
|                              |                          |                          |           |                                            | Anyone with the link can respo          | ind              | ^     |
|                              | HUMA 10                  | )10 - 2930               | - Examen  |                                            | $\checkmark$ Anyone with the link can r | espond           |       |
|                              | Parcial I (              | 6 Points)                |           | Only people in my organization can respond |                                         |                  |       |
| Instrucciones                |                          |                          |           |                                            | <ul><li>⊘ :</li></ul>                   | 2                |       |
| instructiones                |                          |                          |           |                                            | Share as a template                     |                  |       |
| 1 Nombro v apollidos *       |                          |                          |           |                                            | Anyone with the link can duplic         | ate              |       |
| Enter your answer            |                          |                          |           |                                            | https://forms.office.com/Pa             | ges/Shari Co     | ру 📋  |
|                              |                          |                          |           |                                            | Share to collaborate                    |                  |       |
| 2. El descubrimiento de amé  | rica ocurrió en el sigle | ): *                     |           |                                            | Users with an Office 365 work           | or school accoun | t c 🗸 |
| (2 Points)                   |                          |                          |           |                                            | https://forms.office.com/Pa             | ges/Desiç Co     | py 📋  |
| ×vi                          |                          |                          |           |                                            |                                         |                  |       |
| → xv ✓                       |                          |                          |           |                                            |                                         |                  |       |
|                              |                          |                          |           |                                            |                                         |                  |       |
| 2 11 autón co lo otribuno al | daccubrimianta da an     |                          |           | _                                          |                                         |                  |       |

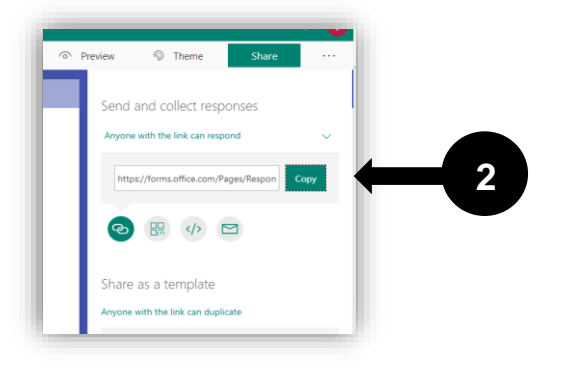

Desde la aplicación **Forms**, presione sobre el ícono del menú izquierdo y seleccione la aplicación **Teams**, a la que será redirigido automáticamente.

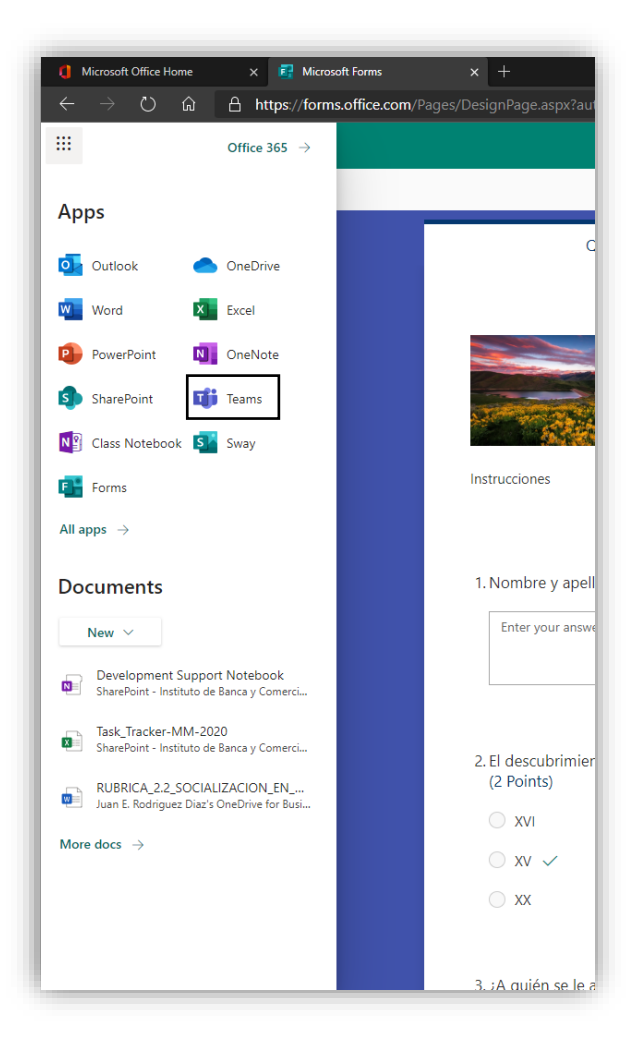

En **Teams** debe seleccionar el grupo de la clase con el que desea compartir la prueba o el examen y publicarlo colocando el enlace en el encasillado del *chat*.

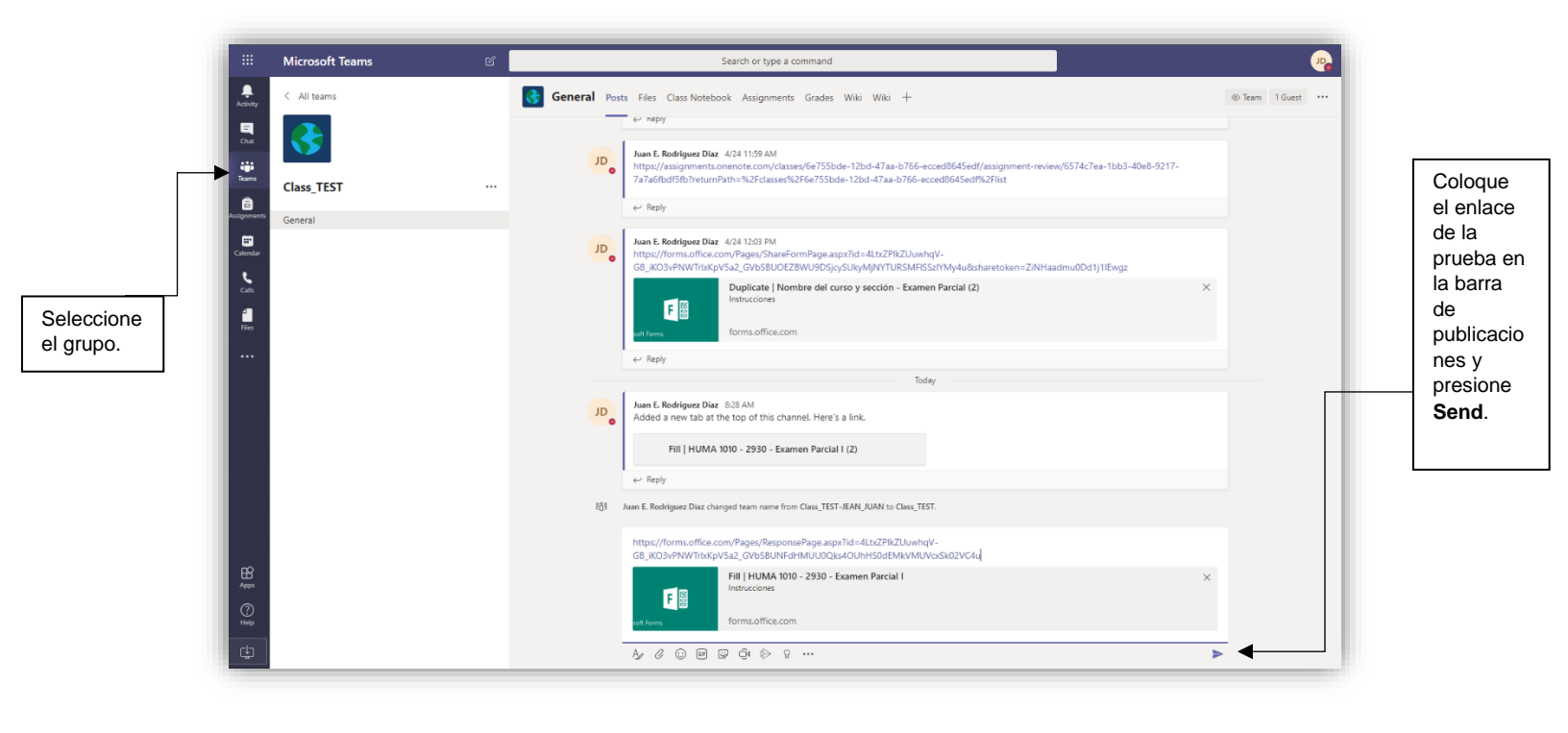

|                                                                  | · ·                                                                                                    |   |
|------------------------------------------------------------------|----------------------------------------------------------------------------------------------------|---|
| JDe Juan E. Rodriguez I<br>https://forms.offi<br>GB_iKO3vPNWTrl: | Diaz 1:34 PM<br>ce.com/Pages/ResponsePage.aspx?id=4LtxZPIkZUuwhqV-<br>xKpV5a2_GVbSBUNFdHMUU0Qks4OUhHS0dEMkVMUVcxSk02VC4u |   |
| F E                                                              | Fill   HUMA 1010 - 2930 - Examen Parcial I<br>Instrucciones<br>forms.office.com                                          | × |
| ← Reply                                                          |                                                                                                    |   |
| Start a new conve                                                | rsation. Type @ to mention someone.                                                                                      |   |
| A ( : @                                                          | j 🕃 j ib Ω                                                                                                    | ⊳ |

Listo; ahora todos los alumnos matriculados en el grupo podrán ver la prueba o el examen y participar.

Al participar y someter la prueba, el estudiante verá lo siguiente:

| HUMA 1010 - 2930 - Examen Parcial I                                                   |
|---------------------------------------------------------------------------------------|
| Thanks! Your response was submitted. Submit another response                          |
| Create my pwn form<br>Powered by Microsoft Forms   Privacy and cookies   Terms of use |

Si luego de haber participado, los alumnos presionan sobre el enlace **Submit another response**, serán redirigidos nuevamente a la prueba o el examen y podrán participar de manera ilimitada. Al momento, no existe una configuración que limite esta actividad. Es importante que considere esto y que esté pendiente a la participación de los estudiantes. El examen se cerrará en el horario que se estableció en las opciones de configuración.

#### Disclaimer

Es importante que antes de suministrar el examen o prueba, se le entregue este *disclaimer* a los alumnos. El examen o prueba, debe ser completado para poder enviarlo. Debe esperar que el profesor termine de corregir las premisas que requieran contestación escrita por el estudiante. Muy importante es que solamente se tomará en consideración el primer examen o prueba sometido por el alumno.

Cuando los alumnos culminen la prueba o el examen, puede verificar los resultados volviendo a la aplicación **Forms.** Al abrir la evaluación debe seleccionar **Responses**.

| Questions                                                                                                    |                                                                                                    | Responses 1                                                                              |                                                                                                    |  |  |  |
|----------------------------------------------------------------------------------------------------|----------------------------------------------------------------------------------------------------|------------------------------------------------------------------------------------------|----------------------------------------------------------------------------------------------------|--|--|--|
| HUMA 1010 - 2930 - Exam                                                                                                    | en Parcial I                                                                                                    |                                                                                          |                                                                                                    |  |  |  |
| <b>1</b><br>Responses                                                                                                    | 6<br>Average Score                                                                                              | Active<br><sub>Status</sub>                                                              |                                                                                                    |  |  |  |
| Review answers Post scores                                                                                                    |                                                                                                    | ► XII Ope                                                                                | Delete all responses<br>en in Print summary                                                                                                    |  |  |  |
| <ol> <li>Nombre y apellidos</li> <li>More Details</li> </ol>                                                                               |                                                                                                    |                                                                                          | Create a summary link                                                                                                    |  |  |  |
| <b>1</b><br>Responses                                                                                                    | Latest Responses<br>"Juan del Pueblo"                                                                           |                                                                                          |                                                                                                    |  |  |  |
| <ol> <li>El descubrimiento de américa<br/>100% of respondents (1 of 1) ans<br/><u>More Details</u></li> </ol>                              | ocurrió en el siglo: (2 points)<br>wered this question correctly.                                               |                                                                                          |                                                                                                    |  |  |  |
| XVI     0     XV     1     XX     0                                                                                                    | ~                                                                                                    |                                                                                          |                                                                                                    |  |  |  |
|                                                                                                    |                                                                                                    |                                                                                          |                                                                                                    |  |  |  |
| En la ventana de respuestas, pod<br>visualizar un resumen ( <i>summary</i> )<br>los resultados que los alumnos<br>obtuvieron en la prueba. | rá Si desea un in<br>de completo de la<br>resultados, pu<br>descargarlo el<br>Esto le servirá<br>guardar el réc | forme<br>Si presic<br>aparecer<br>opción D<br>opción D<br>borrar lo<br>para<br>poder uti | a sobre los tres puntos,<br>in opciones adicionales. L<br><b>lete all responses</b> permi<br>resultados ya existentes<br>zar la prueba en otra oca: |  |  |  |

El informe en Excel tendrá datos importantes, como el nombre y la puntuación total obtenida en la evaluación.

| AutoS | Save 💽 🗜                          | 19·°· -                 | HUMA 1010                                                                         | ) - 2930 - Examen Parci | ali(1) - Excel | ₽ Search |                |                                           | _                     | 6                                  | Jua                                          | ın E. Rodriguez Diaz 🥠 📕 |            | - <u> </u>     |
|-------|-----------------------------------|-------------------------|-----------------------------------------------------------------------------------|-------------------------|----------------|----------|----------------|-------------------------------------------|-----------------------|------------------------------------|----------------------------------------------|--------------------------|------------|----------------|
| File  | Home In                           | isert Page Layout       | Formulas Da                                                                       | ta Review V             | iew Help       |          |                |                                           |                       |                                    |                                              |                          | ය Share    | Comments       |
| Paste | X Cut<br>DCopy →<br>≪Format Paint | Calibri<br>B I U ~   ⊞  | <ul> <li>11 → A<sup>*</sup> A<sup>*</sup></li> <li>→ Δ → A<sup>*</sup></li> </ul> | = = <b>=</b> ≫          | ab Wrap Text   | General  | Conditio       | nal Format as Cell<br>Ig ~ Table ~ Styles | Insert Delete Format  | ∑ AutoSum<br>↓ Fill ~<br>♦ Clear ~ | ° Z∇ Ω<br>Sort & Find &<br>Filter ° Select ° | Ideas                    |            |                |
| c     | lipboard                          | For For                 | 5                                                                                 | Alig                    | nment          | Number   | rs.            | Styles                                    | Cells                 |                                    | Editing                                      | Ideas Sensitivity        |            | /              |
| L17   |                                   | $\times \checkmark f_x$ |                                                                                   |                         |                |          |                |                                           |                       |                                    |                                              |                          |            |                |
|       | А                                 | В                       | с                                                                                 |                         | D              | E        | F              | G                                         | н                     | 1                                  |                                              | J                        | к          | L              |
| 1 ID  |                                   | Start time              | 💌 Completion ti                                                                   | me 💌 Email              | 💌 Name         | 💌 Tota   | l points 🛛 💌 C | uiz feedback                              | 💌 Grade posted time 💌 | Nombre y apo                       | llidos 💌 Points - N                          | ombre y a💌 Feedbaa       | k - Nombre | El descubrimie |
| 2     |                                   | 1 4/28/20 14:0          | 9:59 4/28/20                                                                      | 14:10:44 anonymou       | IS             |          | 6              |                                           |                       | Juan del Pueb                      | lo                                           |                          |            | XV             |
| 3     |                                   |                         |                                                                                   |                         |                |          |                |                                           |                       |                                    |                                              |                          |            |                |